## The Virginia Learning Center

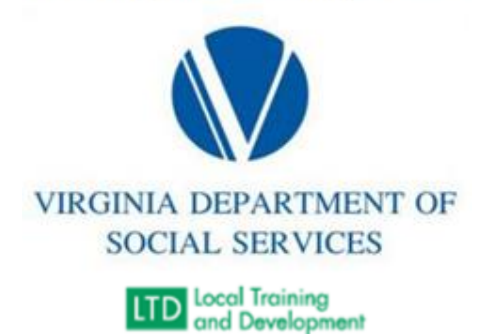

## **Clearing Google Chrome Browser Cache**

- 1. On your computer, open the Google Chrome browser.
- 2. At the top right of the screen, click on the three vertical dots next to your user profile.
- 3. Select "Clear browsing data."
- 4. At the top, choose a time range. To delete everything, select "All time."
- 5. Check the boxes next to "Browsing history," "Cookies and other site data," and "Cached images and files."
- 6. Click "Clear data."

## **Clearing Microsoft Edge Browser Cache**

- 1. Open Microsoft Edge.
- 2. Select Menu (3 dots icon on top right corner of the browser), then Settings, then Privacy & services.
- 3. Scroll down to "Clear browsing data."
- 4. Choose a time range. To delete everything, select "All time."
- 5. Check the boxes next to "Browsing history," "Download history," "Cookies and other site data," and "Cached images and files."
- 6. Click "Clear now."